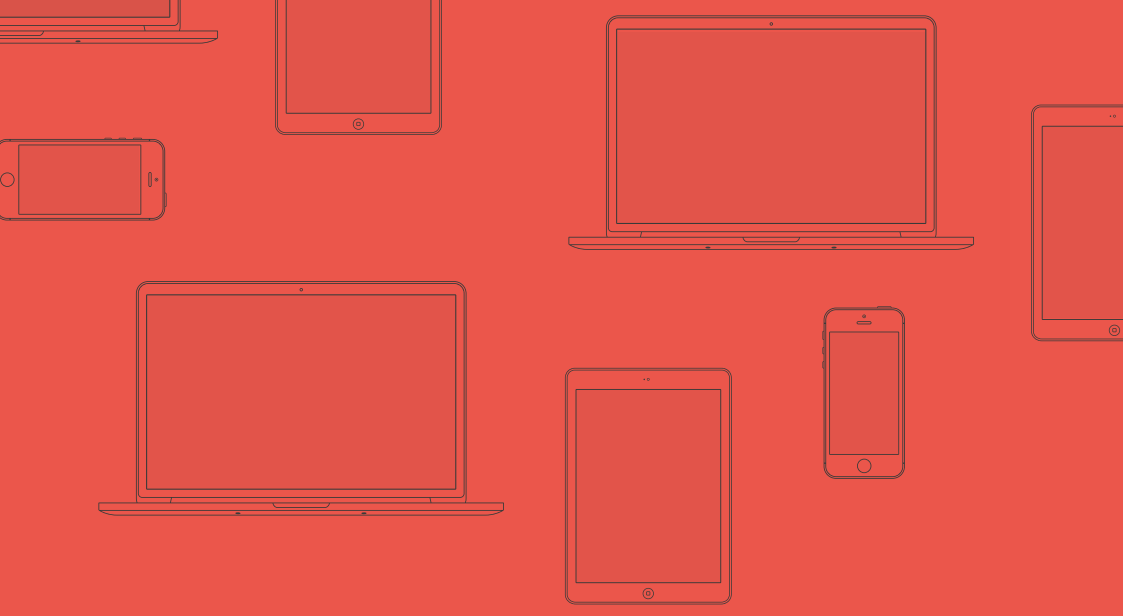

## Bilder-boka

Her får du alt du trenger å vite for å holde orden på bildene dine.

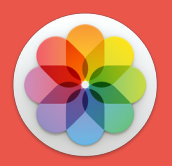

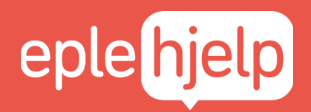

Se gratis tips og få hjelp på www.eplehjelp.no

## INNHOLD i Bilder-boka

🙍 Ta bilder med iPhone

比 Redigere og organisere Bilder

- ど Bilder vs Finder
- 👝 Bilder og iCloud

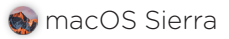

Eplehjelp AS leverer denne boken som den foreligger uten noen form for garanti. Eplehjelp har ikke i noe henseende ansvar for noe av innholdet i boken og fraskriver seg ethvert ansvar for økonomiske tap som påberopes tilbakeført til boken hva enten dette gjelder direkte tap eller følgeskader. Eplehjelp forbeholder seg retten til å gjøre endringer i nye utgaver av boken uten varsel. Det må ikke kopieres fra denne blokka utover det som er tillatt etter bestemmelsene i lov om opphavsrett til åndsverk. Eplehjelp AS og denne boken har ingenting med Apple å gjøre og alle ikoner og grafiske elementer fra Apple tilhører Apple og er Apple sine varemerker og rettigheter.

### MANGE SYNES TEKNOLOGI ER VANSKELIG.

For meg som har vokst opp med internett føyer backup, oppdatering og konfigurering seg inn i rekken av daglige banaliteter på linje med å pusse tennene. Mange som ikke har vokst opp under samme digitale forhold har derimot problemer med å henge med i utviklingen. Heldigvis finnes det håp. Øvelse gjør mester og alle kan lære noe nytt.

### HVORDAN HØYREKLIKKER JEG?

Etter å selv ha stått i butikk opplevde jeg at kundene gikk ut av butikken med en forventning om at nå skal alt bli så enkelt – jeg har jo Mac, iPad, eller iPhone! Mange kom tilbake. Forventningen var ikke alltid innfridd. I dag får jeg daglig spørsmål om elementære ting. Hvordan høyreklikker jeg? Hva er egentlig denne skyen?

### ØVELSE GJØR MESTER.

Mangelen på den grunnleggende forståelsen gjør at mange vegrer seg fra å prøve. Men tastene biter ikke. Det gjør heller ikke innstillinger, systemoppdateringer, eller Safari. Selv ikke det å skrive passord feil 3 ganger fører til verdens undergang – det vil bare ta litt tid å lage et nytt. Feilene vi gjør i den digitale verden, kan rettes opp, like enkelt som i den analoge. Selv en mappe som er slettet kan du mest sannsynlig finne tilbake til.

Vi vet at det ikke "bare er å gjøre sånn". Mange vil nok bli overrasket over å se mestringsfølelsen og gleden til en som lærer seg sin første tastatursnarvei. Vi mener du må begynne med å virkelig forstå det grunnleggende før du kan begynne å utnytte mulighetene. Nøkkelen ligger i å aldri gi opp. Å prøve, feile og prøve på nytt.

Bilder-pakka er laget med 5 års erfaring og disse refleksjonene i bakhodet. Det er en kortfattet oppsummering med alt det viktigste du trenger for å forstå, utnytte og få glede av Macen din. Øvelse gjør mester og alle kan lære noe nytt!

Henri's Rung

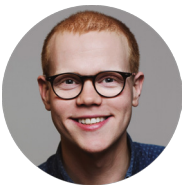

### Apples og teknologiens historie de siste 50 årene

Det er morsomt å tenke hvor fort teknologien utvikler seg og de enorme endringene som fører med.

Tidslinjen illustrerer store fremskritt og endringer, med litt ekstra fokus på Apple.

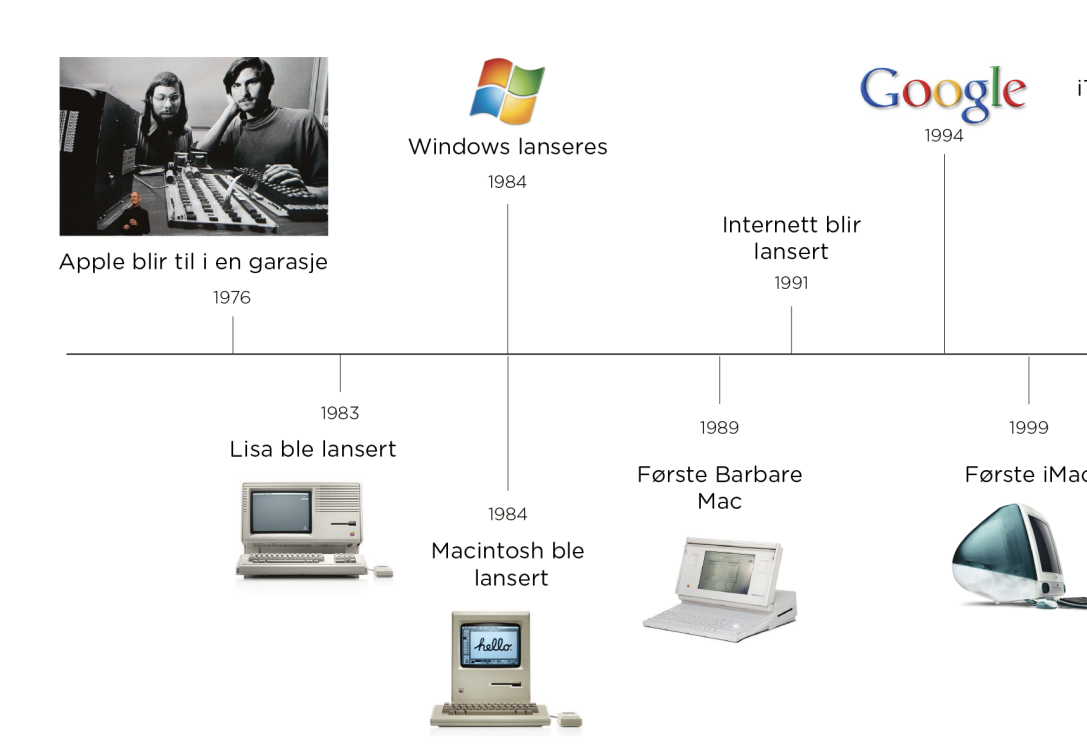

Selvom teknologien blir enklere og enklere, blir man mer og mer avhengig av den og det er vanskelig å henge med.

Epleblokka har som mål å forenkle, kun ta med det viktigste og gjøre det gøy å lære.

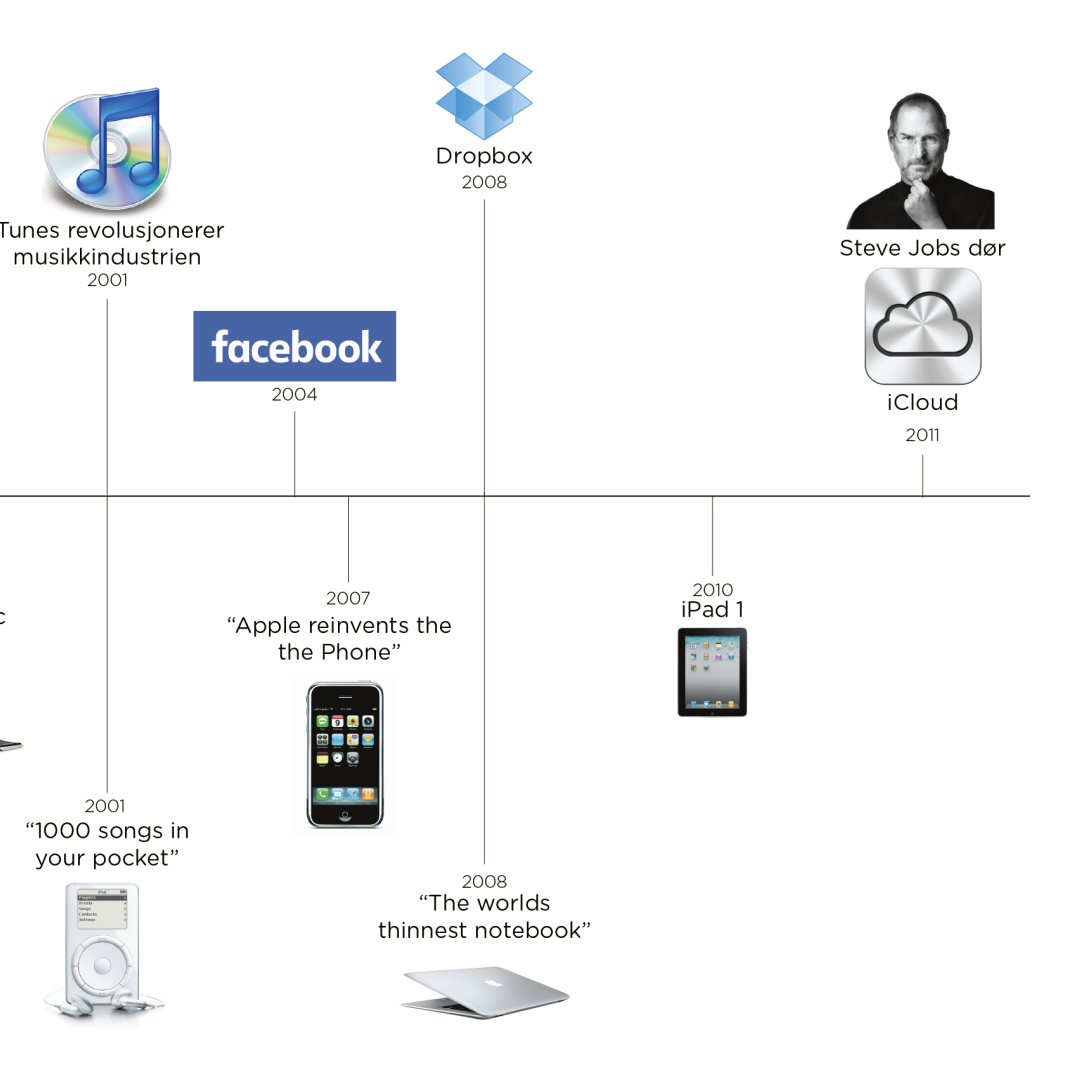

Siden Henrik Ruud startet Eplehjelp i 2012 har han holdt kurs for og hjulpet 10 000 vis av Mac-brukere. Det viktigste han lærte av å ha hjulpet så mange mennesker er at **alle sliter med det samme**.

De fleste mangler en grunnleggende forståelse også er det så utrolig mange ting man skal vite og huske på at det går bare i surr.

Bilder-pakka lærer deg alt det viktigste du må vite for å ha orden og struktur på bildene din. I tillegg lærer du også om hvordan du tar bilder på iPhone. Etter du har sett kurset og lest dette kursmateriale vil du ha en større forståelse for:

- Hvordan ta fine bilder med iPhone
- ✓ iCloud og overføring av bilder mellom enheter
- Hvordan organisere og strukturere bildene fine
- Hvordan lage fotoalbum

Hvis du vil få orden og struktur på bildene dine er dette den perfekte pakken for deg.

Siden vi er helt sikre på at du vil lære noe nytt og ha glede av kurset gir vi deg 100% fornøydgaranti. Det vil si at hvis du har kjøpt kurset på nett og ikke er fornøyd gir vi deg pengene tilbae.

Kurset til Bilder-pakka finner du på www.eplehjelp.no/course/ultimate-bilder-kurset-bilder-pakka/

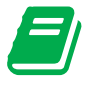

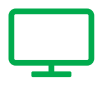

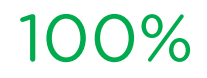

Kursmatereale

Nettbasert kurs

fornøydgaranti

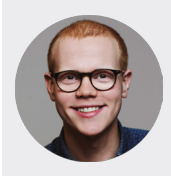

### Kursholder Henrik Ruud

... med 5 års erfaring med Mac-kurs vet vi at det viktigste er å prøve og feile for å få glede av Macen sin. Det er derfor nettkurs er så genialt. Du kan lære i ditt helt eget tempo, akkurat når det passer deg. I tillegg kan du gå tilbake 1 uke eller 2 år etterpå og repetere det du synes er vanskeilg.

Videobaserte nettkurs har mange fordeler. Vi mener det er den beste måten å lære på:

- Lær i ditt eget tempo
- Se en snutt og prøv selv
- Enkelt, forståelig og steg-for-steg
- Se kurset så mange ganger du vil
- Tilgang i evig tid

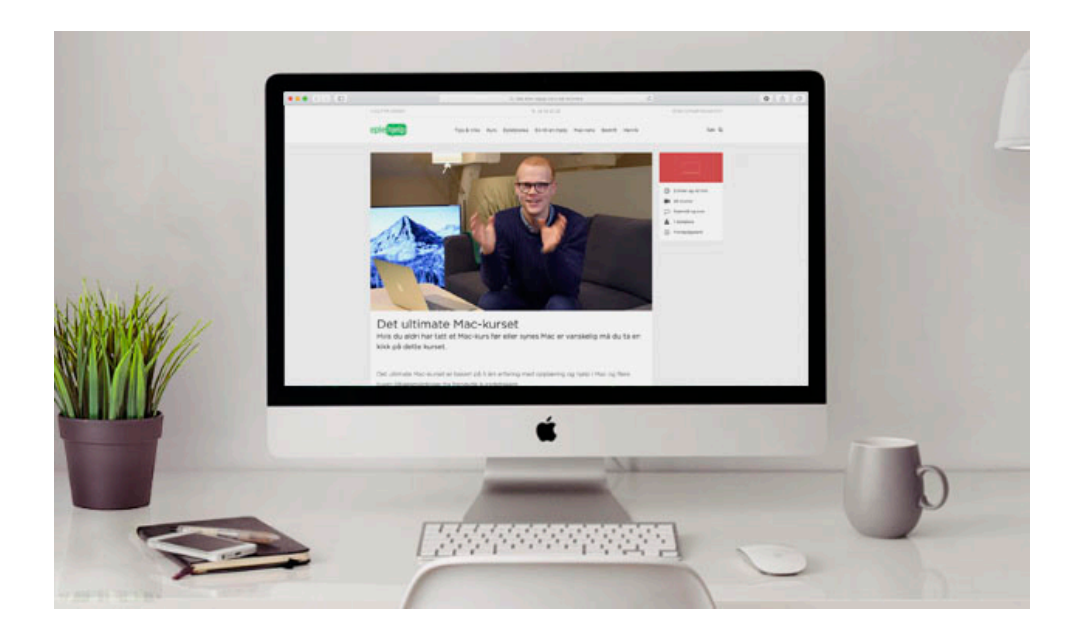

## KAMERA PÅ IPHONE

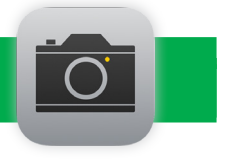

Kameraet på iPhone har blitt så bra at for mange er det den foretrukne måten å ta bilder på. Her deler vi våre beste kameratips.

### BRUK VOLUMKNAPPENE

Trykk på en av **volumknappene** for å ta bilde. Dette gjør det enklere å holde kameraet mer stabilt for best mulig bilde.

### <u>FOKUS</u>

Få motivet i fokus ved å **trykke på skjermen**. Nå får du opp en gul firkant som automatisk stiller inn fokus og endrer lysstyrke.

### JUSTÉR LYSSTYRKE

Når du trykker for å fokusere, kommer det opp en gul firkant med en sol på høyre side. **Dra denne solen opp** eller ned for å gjøre bildet lysere eller mørkere.

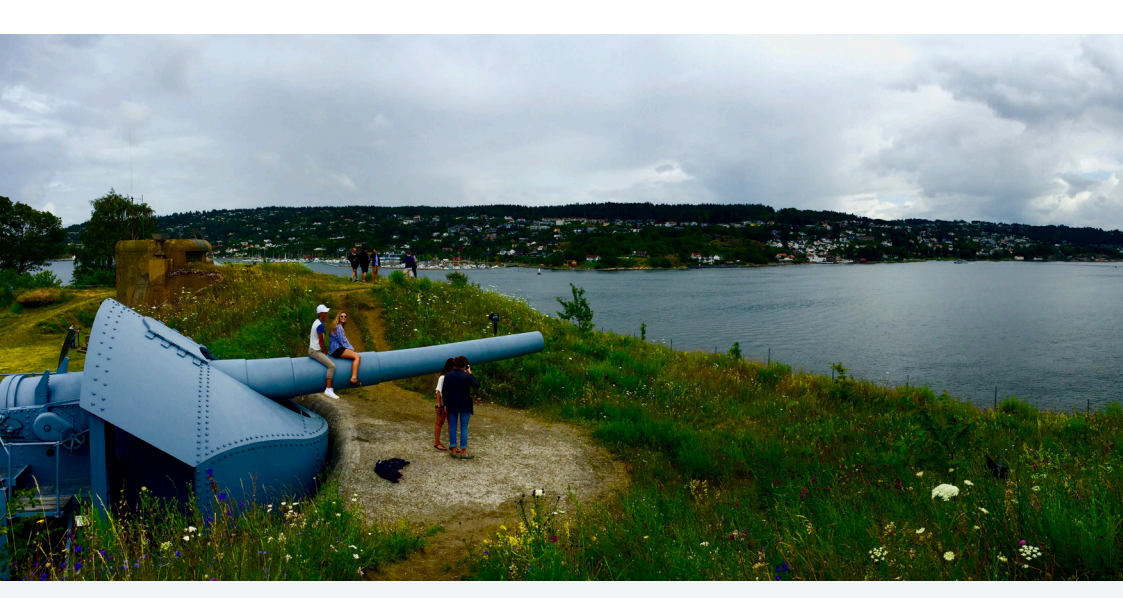

### PANORAMA

Hvis du har et motiv som ikke får plass i den vanlige kamerarammen, kan du benytte deg av panoramafunksjonen. Perfekt for landskapsbilder eller motiver som det nedenfor.

- 1. Åpne Kamera-appen
- 2. Bla til høyre til Pano
- 3. Trykk på **avløserknappen** og beveg kameraet rolig og stødig fra venstre mot høyre. Trykk på knappen igjen for å avslutte.

### RUTENETT

Et fint bilde avhenger av riktig symmetri. For å få motivet midt på bildet, anbefaler vi å aktivere rutenett.

- 1. Åpne Innstillinger
- 2. Gå til Bilder og Kamera
- 3. Huk av for Rutenett

Når du åpner kamera-appen ser du at du får et hvitt rutenett på bildet. Dette hjelper deg å få motivet på riktig plass.

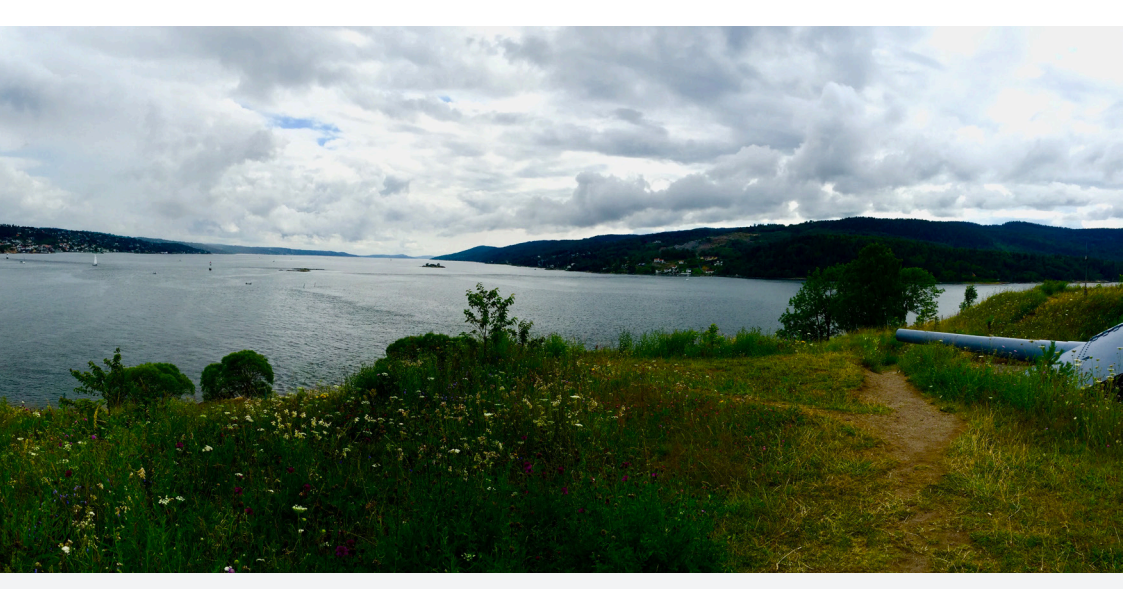

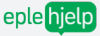

## BILDER PÅ IPHONE

På iPhone finner du alle bildene dine i Bilder-appen.

### Marker flere bilder

Noen ganger ønsker du å gjøre en handling med flere bilder samtidig. Dette kan være å sende flere bilder, flytte noen bilder inn i et album eller slette flere utgaver av samme bilde. Trykk på marker øverst til høyre.

### Bilder

Her ligger alle bildene du har på enheten din. Disse sorteres etter dato og stedet bildet er tatt.

- 1. Trykk på **Samlinger** øverst til venstre for å få en utvidet oversikt sortert på sted og dato
- 2. Trykk på et **stedsnavn** for å se hvor bildene dine er tatt
- 3. Øverst til høyre er søkefeltet. Søk etter steder, datoer eller måneder og finn bildene som passer søket

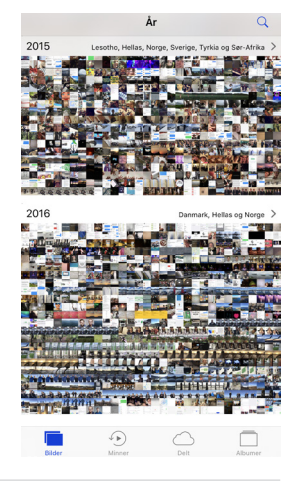

### Slette flere bilder

Må du spare lagringsplass på iPhone og kvitte deg med bilder? Slett flere bilder samtidig.

- 1. Gå til Bilder og Øyeblikk
- 2. Trykk Marker øverst til høyre
- 3. Velg bildene du vil slette og trykk på søppelkassen for å fjerne dem.

Nå kan du slette alle eller fjerne markeringen på de du vil beholde.

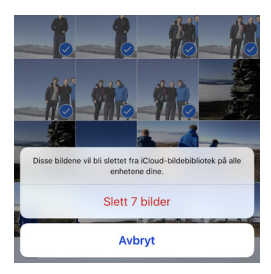

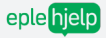

### Delt

Under Delt finner du alle bilder som er delt gjennom iCloud-bildedeling.

- 1. På skjermen ser du alle delte iCloud-albumer
- 2. Under Aktivitet ser du en oversikt over alle bilder som nylig har blitt lagt til albumene
- 3. Øverst til venstre kan du legge til et nytt delt album
- 4. Øverst til høyre kan du slette albumer i listen
- Du kan dele et album med iCloud-bildedeling med alle som har en Apple-ID.

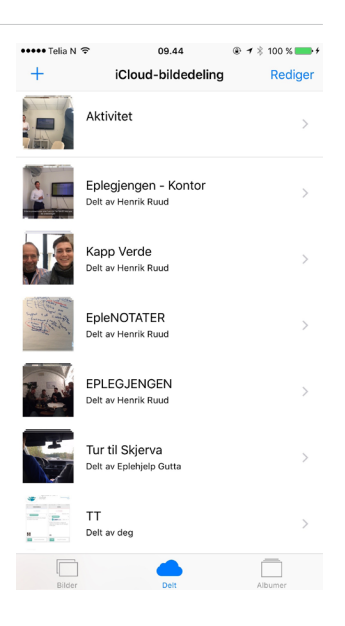

### Albumer

Her har du en oversikt over albumene dine. Om du har aktivert iCloud-bildebibliotek, vil albumene synkroniseres med Bilder på Mac, iPad og iPhone.

- 1. Øverst er alle bildene dine samlet i ett album
- 2. Videre ned på listen ligger egendefinerte og standard albumer
- Trykk på + tegnet øverst til venstre for å opprette et nytt album
- 4. Øverst til høyre kan du søke etter bilder og redigere albumene dine

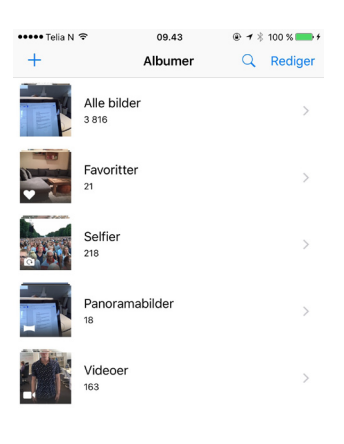

### Redigere bilder

Bilder-appen har gode muligheter for å forbedre og redigere bildene dine.

- Finn bildet du vil redigere og trykk Rediger øverst til høyre
- 2. Linjen nederst på skjermen gir deg redigeringsmulighetene
- Her kan du beskjære bildet, legge på filter og justere lys og kontrast på detaljnivå

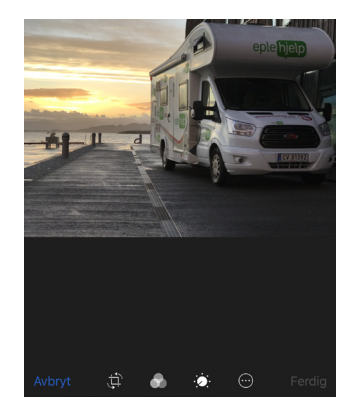

Prøv deg frem og se effektene. Husk at du alltid kan avbryte og gå tilbake til originalbildet.

### Dele bilder

Med få fingertrykk kan du enkelt dele bildene dine med familie og venner.

- 1. Finn bildet du vil dele
- 2. Trykk på deleknappen nederst til venstre
- Velg måten du vil dele det på. Nå kan du sende det på e-post, iMessage eller legge det ut på Facebook
- Bla deg til Tilordne kontakt på den nederste linjen. Velg nummeret til personen på bildet, så dukker det opp når han eller hun ringer.

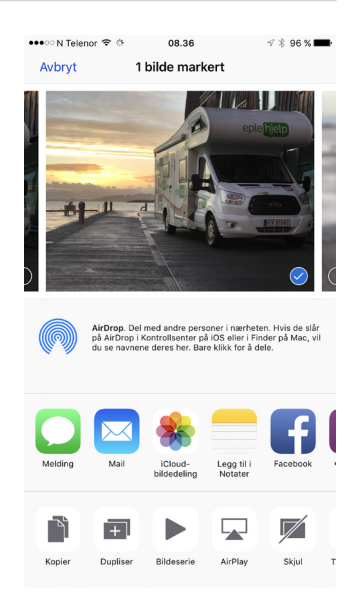

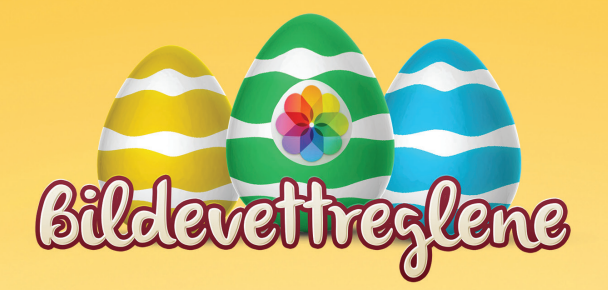

Bildevetivezel #1

Bruk rutenettfunksjonen og volumknappene til å ta bedre bilder.

Bildevetivezel 43

Meld fra til dem du tar bilde av. Fortell dem hvor bildet havner.

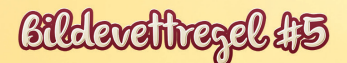

Lytt alltid til en full iPhone. Frigjør lagringsplass før du drar på tur.

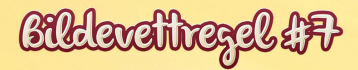

Bruk panorama funksjonen på de høyeste toppene.

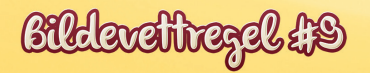

Spar på kreftene, søk ly på www.eplehjelp.no om nødvendig!

Bildevetivezel 42

Vis respekt for lysforholdene. Trykk på skjermen for å fokusere og justere lysstyrken.

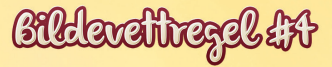

Vær forberedt på miste bildene dine. Bruk alltid iCloud.

Bildevetivezel 415

Slå på stedstjenester for kamera. Det plasserer bildene på kartet.

Bildevetivezel 438

Det er ingen skam å snu. Ta gjerne en selfie!

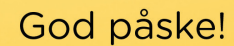

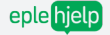

## BILDER PÅ MAC

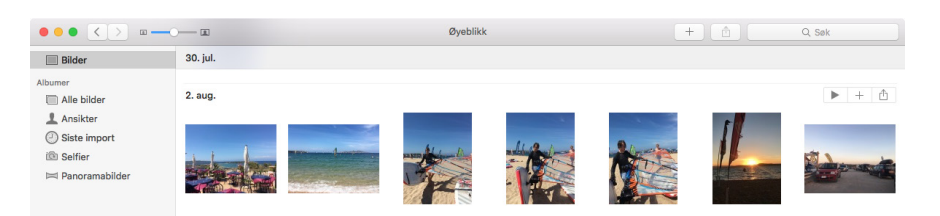

Bilder er Apples eget bildeprogram og fungerer som et bibliotek med bilder og videoer. Her kan du organisere, redigere og dele bildene dine på én og samme plass.

Bilder snakker veldig bra på tvers av Mac, iPad og iPhone og vi skal nå se på hvordan du bruker det på Mac.

Mange synes det er vanskelig å navigere i Bilder. Gå til Vis i menylinjen og velg Vis sidepanel for å få sidepanel på venstre side. Det hjelper mye.

Disse ikonene øverst til høyre er verdt å merke seg.

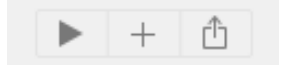

- 1. Play-ikonet til venstre setter i gang en bildeserie av albumet du er inne i
- 2. + tegnet gir deg en handlingsmeny og muligheten til å opprette albumer, mapper og kalendere osv
- 3. Denne deleknappen gir deg alternative måter å dele bildene dine

### importere bilder Fra kamera eller iPhone

Koble til iPhone med kabel eller sett inn minnekort fra kamera

- 2. Åpne Bilder-programmet
- 3. Finn iPhone eller kamera i sidepanelet
- 4. Klikk Importer alle nye objekter

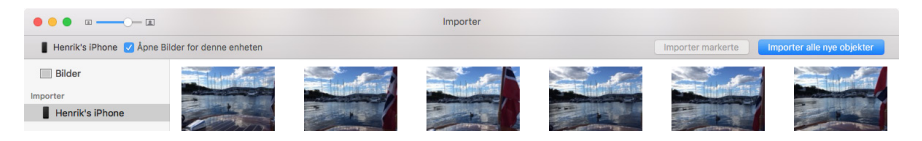

### Importere fra Finder

Om du har bilder som ligger i Finder og utenfor Bilder-biblioteket, bør disse også legges i Bilder-programmet.

- 1. Åpne Bilder
- 2. Gå til Arkiv i menylinjen og velg Importer

Nå får du opp et Finder-vindu. Herfra kan du gå til mappen eller bildene du vil importere. Markér disse og klikk Gjennomgå for import.

### Opprette en mappe med album

En mappe fungerer som en paraply for albumer. Lager du en mappe som heter 2016, kan du legge albumer med bilder fra hver måned eller spesielle hendelser i denne.

- Gå til Arkiv i menylinjen og velg Ny mappe. Denne vil legge seg i sidepanelet.
- Høyreklikk på mappen og klikk på Nytt album.
- 3. Markér bildene du vil ha i albumet

Albumer Albumer Alle bilder Ansikter Siste import Selfier Panoramabilder 2016

Sånn kan sidepanelet se ut med mapper og albumer.

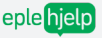

### Opprette Album

For å samle flere bilder fra en hendelse, kan du opprette et album. Her kan bilder fra ferieturer, jobb eller andre sosiale sammenkomster ligge.

- 1. Gå til Arkiv i menylinjen
- 2. Velg Nytt album
- 3. Navngi albumet
- 4. Velg bilder du vil legge til

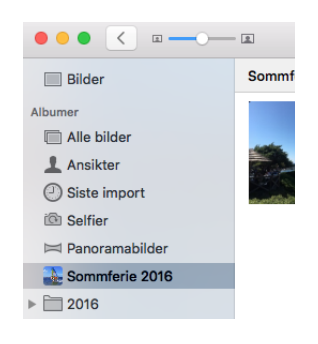

### Smart albumer

Med Smart Album legges automatisk bilder i albumet basert på kriterier du oppgir.

- 1. Gå til Arkiv i menylinjen
- 2. Velg Nytt smart album
- Velg kriteriene i vinduet som dukker opp. Du kan legge til kriterier ved trykke + tegnet på høyre side
- 4. Nå vil alle bildene som passer kriteriene legges i smart albumet med et tannhjul i sidepanelet

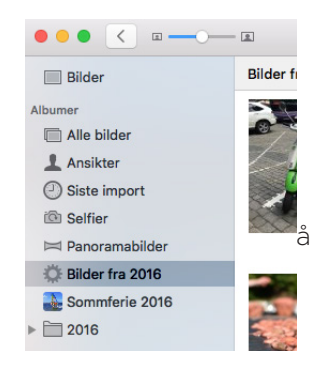

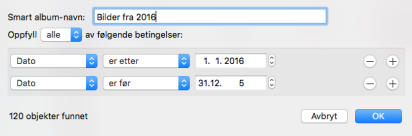

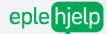

### Redigere bilder

I Bilder-programmet finnes det mange muligheter for å redigere dine bilder. Ved hjelp av få tastetrykk kan du skape et personlig preg og forbedre bildene.

- 1. Dobbelklikk på bildet du vil redigere
- 2. Klikk Rediger øverst til høyre og se at vinduet endrer seg
- 3. I menyen på høyre side får du opp redigeringsmulighetene dine

Vi anbefaler deg å prøve deg frem på de forskjellige alternativene for å se hvilke funksjoner de har. Du kan alltid gjenopprette bildet til originalbildet hvis du er misfornøyd med endringene.

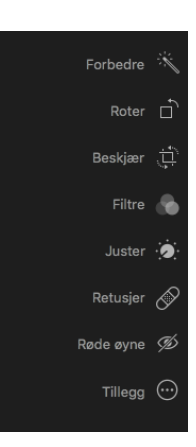

Høyreklikk på bildet og velg Dupliser 1 bilde før du starter. Da beholder du både originalbildet og kan redigere duplikatene så mye du vil.

### Dele bilder

Markér bildene, albumet eller mappen du vil dele og trykk på **deleknappen** øverst til høyre.

Velg blant delingsalternativene og se at de åpner seg i et nytt vindu. Her kan du bli bedt om å legge til kontoer og da skriver du inn brukernavn for f.eks Facebook eller Twitter.

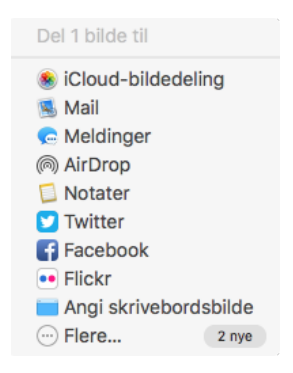

### iCloud-bildedeling

iCloud-bildedeling lar deg opprette delte albumer i iCloud. Disse kan deles med andre som også har en iCloud-konto. De du deler med kan legge til bilder, videoer og kommentarer i det delte albumet.

- 1. Velg iCloud-bildedeling fra delingsmenyen
- 2. Skriv inn navn på albumet, iCloud-kontoen til de du vil dele albumet med og en liten kommentar
- 3. Klikk Opprett
- 4. Albumet vil legge seg i øvre del av sidepanelet, med andre delte albumer.

| Legg til i delt album                |  |
|--------------------------------------|--|
| Her er et bilde fra sommeren<br>2016 |  |
| + Nytt deit album                    |  |
| Sommer 2016                          |  |
| Inviter andre 🕀                      |  |
| Her er et bilde fra sommeren 2016!   |  |
| Opprett                              |  |

- Vil du å lære enda mer om Bilder? Sjekk ut våre kurs i Bilder på www.eplehjelp.no/kurs (ja, vi har faktisk flere Bilder-kurs).
- En genial gave til jul, bryllup eller bursdag er flotte fotobøker eller bildekalendere. Disse lager du enkelt i Bilder og får sendt hjem i posten.

## FINDER VS BILDER & ICLOUD

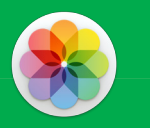

Vi vet det kan være uoversiktlig med bilder på Mac. Noen ligger i iCloud, andre i Dropbox og kanskje et par på skrivebordet. De fleste har tusenvis av bilder på alle sine enheter, og det oppstår fort kaos.

Vi skal nå gå gjennom de vanligste stedene på Macen der bilder ligger, slik at du får en god oversikt over alle bilder på din Macen, og hvordan du kan håndtere dem.

Vi anbefaler at du importerer alle løse bilder du finner i Finder til programmet Bilder. Les om hvordan du gjør dette på side 21.

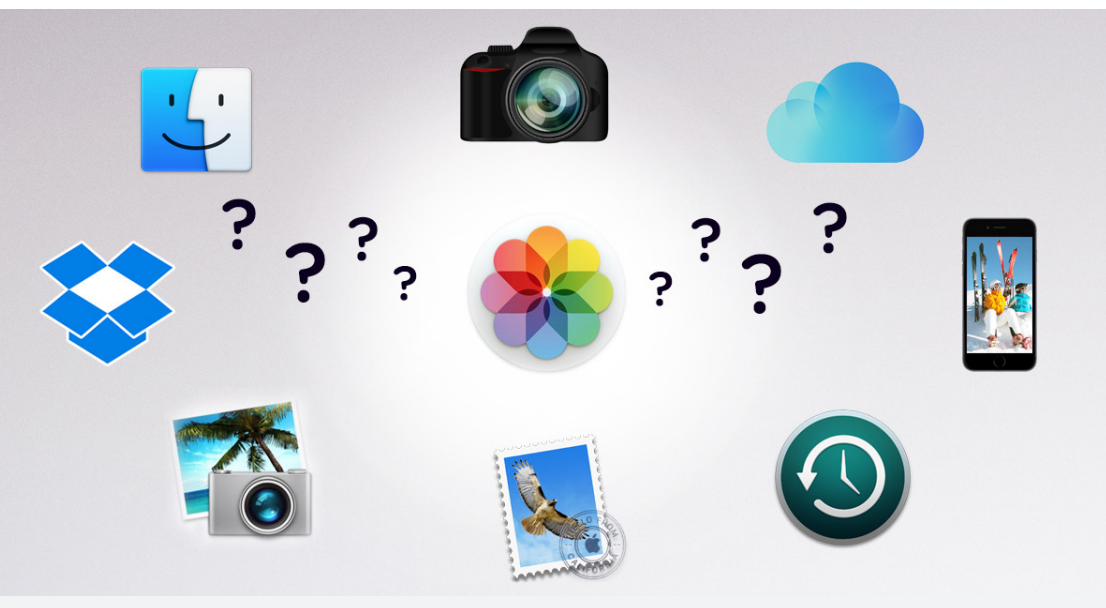

### Bilder-mappen i sidepanelet

Denne mappen i Finder er laget for oppbevaring av Bilder. Her ligger Bilder-biblioteket, og vanligvis en haug av løse bilder. Alt du ser i Bilder-programmet ligger lagret i Bilder-Biblioteket.

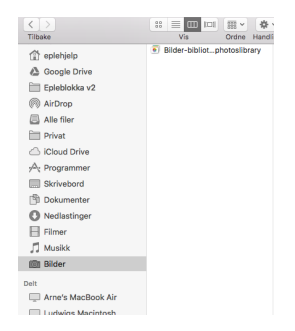

### Dokumenter, Skrivebord og Nedlastinger

På samme måte som Bilder-mappen i Finder ligger det ofte løse bildefiler i Dokumenter, Skrivebord og Nedlastinger mappen. Importer disse bildene til Bilder, og slett de du ikke ønsker å beholde.

### Dropbox

For deg som bruker Dropbox på iPhone legger det seg bilder i mappen Camera Uploads under Dropbox. Legg disse inn i Bilder, og skru av kameraopplasting fra Dropbox på iPhone.

Vi anbefaler deg å ha alle bilder i Bilder-programmet. Dette gir deg bedre oversikt og system.

Med Bilder-programmet får du bedre oversikt og system på alle bilder på Macen. I tillegg til dette lar Bilder-programmet deg synkronisere bilder mellom din iPhone, iPad og Mac helt automatisk med iCloud.

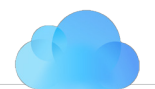

iCloud og bilder kan oppleves som uoversiktlig, spesielt når det er en del innstillinger som skal være på plass for at bildene skal synkronisere slik du ønsker.

Når du skal sette opp iCloud-synkronisering av bilder, må du ta stilling til to ting:

1. Hvilke bilder skal synkroniseres til mine enheter?

2. Hvor mange bilder skal lagres på mine forskjellige enheter?

Hvor er innstillingene for Bilder i iCloud?

### På Mac:

- 1. Åpne Bilder-programmet
- 2. Trykk på Bilder øverst til venstre i menylinjen
- 3. Gå til Valg
- 4. Klikk på iCloud

På iPhone og iPad:

- 1. Åpne Innstillinger
- 2. Gå til iCloud
- 3. Trykk på Bilder
- Det lønner seg å ha nok lagringsplass i iCloud. For mindre enn en kaffekopp i måneden får du 200 GB lagringsplass som er mer enn nok for de fleste.

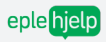

### Min bildestrøm

Mange kjenner Min bildestrøm fra iPhoto. Når du huker av for Min bildestrøm på alle iOS-enheter, sendes bilder du tar automatisk til din Mac.

NB! Hvis du aktiverer Min bildestrøm på Mac sendes alle bildene du importerer fra andre kameraer og enheter også opp i skyen.

### iCloud bildebibliotek

Mens Bildestrømmen sender bilder EN VEI, laster iCloud Bildebibliotek alle bildene dine på alle dine enheter opp i skyen. Den sender altså hele ditt Bilder-bibliotek til iCloud, ikke bare bilder fra iPhone og iPad. Da får du en sikkerhetskopi av alle dine bilder i iCloud. I tillegg synkroniseres alle dine album og bilder mellom Mac, iPad og iPhone.

Huk av for iCloud Bildebibliotek på din Mac og dine andre enheter for å aktivere.

Velg optimaliser lagring under iCloud Bildebibliotek <u>kun</u> dersom du ønsker å spare lagringsplass uten å slette bilder.

### iCloud bildeDeling

iCloud bildedeling lar deg opprette delte albumer som ligger lagret i iCloud. Dersom du huker av for denne innstillingen kan du enkelt dele bilder med venner og familie.

Trykk på Delt i Bilder på iPhone og opprett et nytt delt album. Gi det et nytt navn, og inviter de du ønsker med deres Apple ID.

## BILDEUTFORDRINGER

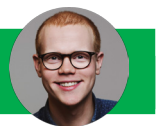

Jeg har full iPhone og alle bildene fra Macen ER også på min iPhone. Hva gjør jeg?

Dersom du ønsker å sende bilder fra iPhone til Mac men du ikke ønsker bilder fra Mac på din iPhone, skrur du av iCloud Bildebibliotek på iPhonen, og sørger for at bare Min Bildestrøm er på på iPhonen. Du kan fortsatt ha aktivert iCloud bildebibliotek på Macen.

Ligger bildene mine dobbelt når jeg importerer fra iPhone til Mac?

Hvis du har på Min Bildestrøm og du i tillegg prøver å importere bilder til Mac med USB-ledningen sier Macen ifra om at disse allerede er importert. Det som derimot skjer når du kobler til med ledning er at videoene dine fra iPhone blir lagt inn i ditt Bilder-biblioteket.

### Ligger bildene dobbelt når de ligger i Bilder?

Nei. Bilder lagrer kun en utgave av bildet du ser, selv om det vises flere steder.

Hva skjer hvis jeg sletter bildene mine på en enhet når jeg har iCloud bildebibliotek?

Når du har aktivert iCloud bildebibliotek på alle dine enheter slettes bildet alle steder. Det betyr at det slettes på iPhone og iPad dersom du sletter bildet fra Mac. Hvis du ikke bruker iCloud bildebibliotek må de slettes manuelt på hver enhet. Hva er forskjellen på bilder-programmet og bilder i finder?

Alle bilder som finnes i Bilder-programmet ligger i et eget bibliotek. Disse kan du kun se hvis du åpner Bilder.

Bilder i Finder er som alle andre filer på din maskin, men det anbefales å importere disse til Bilder for å holde bildene organisert.

### Hva er forskjellen på iPhoto og Bilder?

Bilder erstattet iPhoto i 2015, en forenklet brukeropplevelse med støtte for iCloud og en ny måte å jobbe med bilder på. iPhoto kan fortsatt brukes, men kan ikke kobles opp mot iCloud hvis du har oppdatert til det nyeste operativsystemet.

Du kan ikke bruke iPhoto og Bilder samtidig. Bildene, albumene og fotobøkene synkroniseres ikke mellom iPhoto og Bilder. Bruk ett av de, helst bare Bilder.

## NOTATER

| <br> |
|------|
|      |
|      |
|      |
|      |
|      |
|      |
|      |
|      |
|      |
|      |
|      |
|      |
|      |
|      |
| <br> |
|      |
|      |
|      |
|      |
|      |
| <br> |
|      |
|      |
|      |
|      |
|      |
|      |
| <br> |
|      |
|      |
|      |

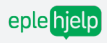

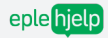

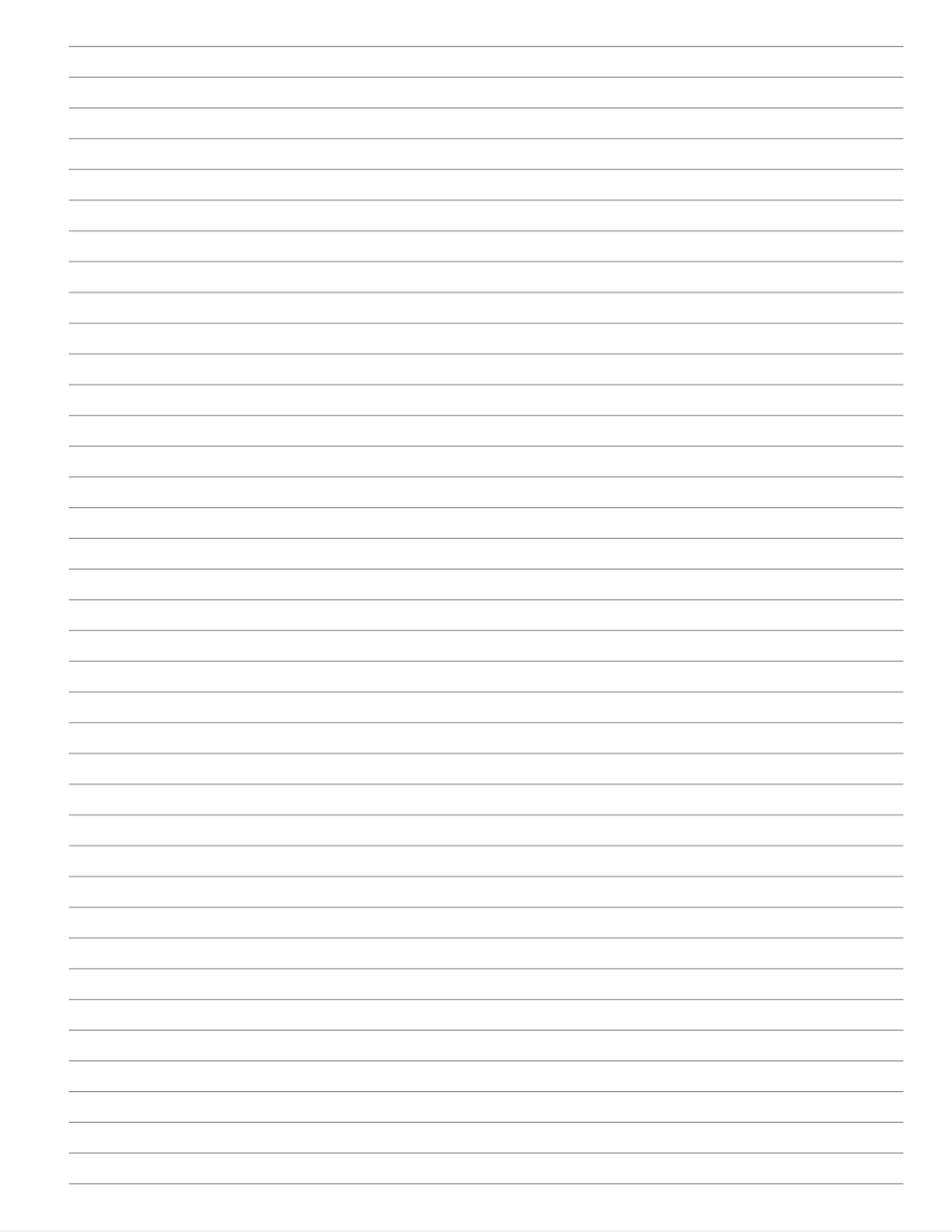

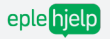

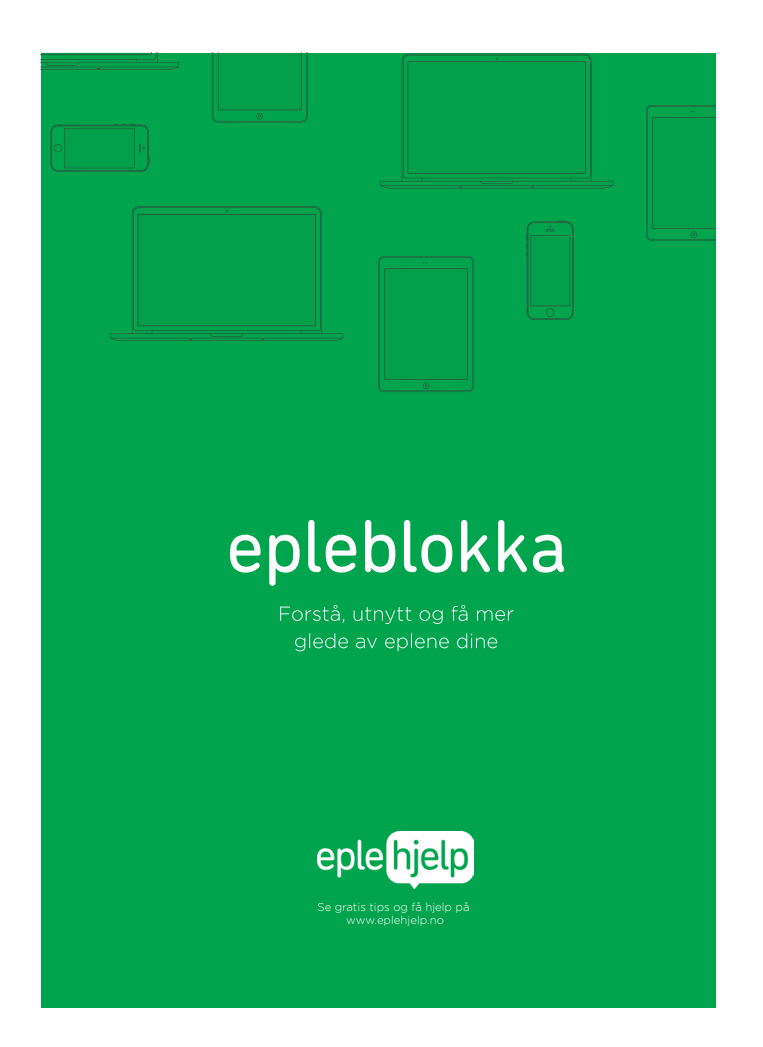

Epleblokka startet som en liten idé julen 2015. Vi forsto at mange av våre kunde ønsket noe å holde i når de lærte mer om Apple produktene sine. Derfor lagde vi Epleblokka som innholder alt du trenger å vite om Mac, iPad og iPhone på 80 sider.

Den ble fort veldig populær og nå har vi solgt over flere tusen stykker. Epleblokka beskriver godt hvem vi er. Ikke den lange bruksanvisningen du aldri gidder å lese, men kort, konsist og morsomt, noe som gjør at du ønsker å lære mer.

Epleblokka kan du bestille på **eplehjelp.no/epleblokka** og med rabattkoden **epleblokka2476** får du 20% rabatt.

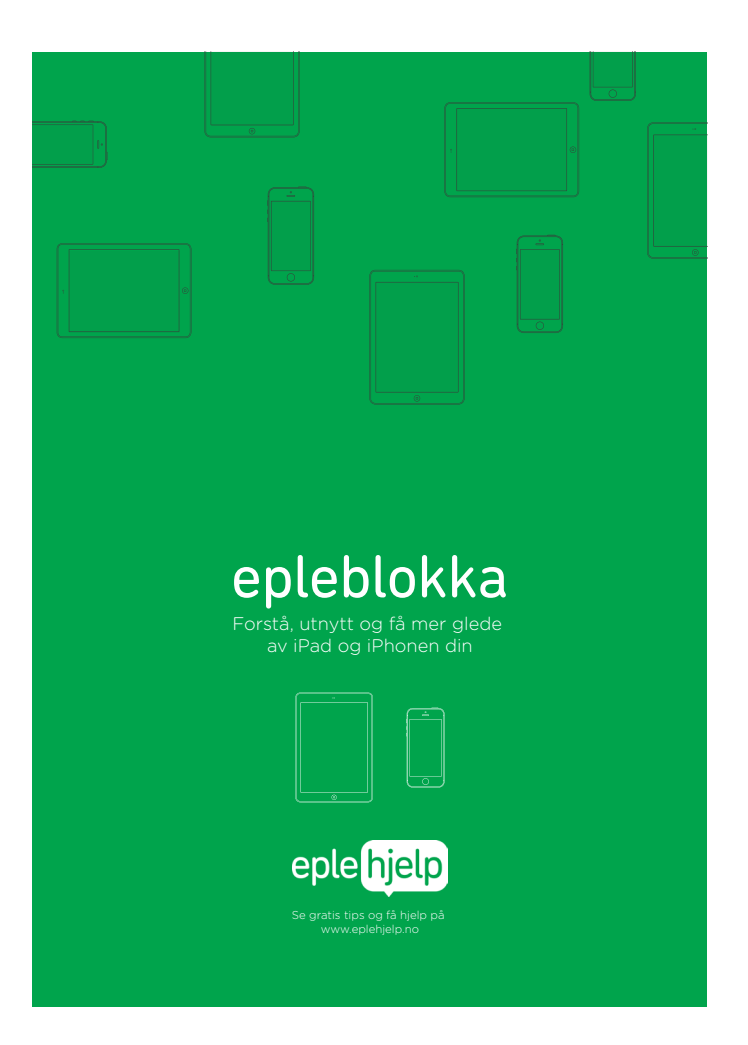

Etterhvert skjønte vi også at ikke alle hadde Mac, men bare iPad eller iPhone. Derfor lagde i Epleblokka for iPad og iPhone. Den inneholder alt det viktigste du trenger å vite om iPad og iPhone på 80 sider.

Epleblokka for iPad og iPhone kan du bestille på **eplehjelp.no/epleblok**ka og med rabattkoden **epleblokka2476** får du 20% rabatt.

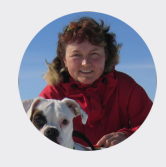

### Tone I. Lundsaunet

Epleblokka er ufattelig lettfattelig! Allerede tjent inn det den kostet siden jeg fant ut at antivirusprogrammet jeg skulle fornye til 499,- var bortkastet siden det dere anbefaler er gratis. Takk for super hjelp!

# epleprat

Ingen dumme spørsmål. Bare gode svar. For nybegynnere og viderekomne på Mac, iPad og iPhone.

## Har du også spørsmål om Appleproduktene dine og trenger et sted å spørre? Bli med i Epleprat

Epleprat er en åpen Facebook-gruppe for alle med Mac, iPad, iPhone eller andre Apple-produkter. Et lavterksel tilbud for deg som vil ha et sted å spørre andre eplebrukere. Beregnet for nybegynnere og viderekomne.

Ingen dumme spørsmål, bare gode svar.

Søk på «Epleprat» på Facebook, så finner du gruppen.

https://www.facebook.com/groups/230630563944563/

### Lik oss på Facebook

Hold deg oppdatert, få gratis tips og informasjon fra oss, gjør som tusenvis av andre følgere og lik oss på Facebook. www.facebook.com/epletips.no/

### Ris eller ros

Synes du Epleblokka er helt elendig eller har du noen hyggelige ord å si? Kanskje har du forslag til temaer eller endringer i neste versjon av Epleblokka? Fortell oss hva du synes her: www.eplehjelp.no/tilbakemelding/epleblokka/

## Forstå, utnytt og få enda mer glede av eplene dine med våre nettkurs.

Det du kanskje ikke visste er at Epleblokka er laget for å bruke sammen med våre nettkurs.

Vi tror nemlig at den beste måten å lære på er når du vil, i ditt helt eget tempo. I tillegg er det viktig å prøve og feile, så du lærer og forstår ting ordentlig.

Med videobaserte nettkurs kan du lære alt fra det grunnleggende til mer avanserte ting som tastatursnarveier. Du kan se en snutt, spole tilbake og se det igjen hvis det er vanskelig. Har du Epleblokka kan du bruke den som et oppslagsverk og notatbok.

Bruk rabattkoden: Epleblokkaogkurs36818 på www.eplehjelp.no/bli-medlem/

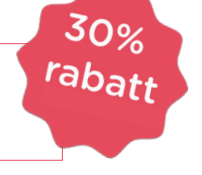

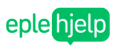

Tips & triks Kurs Epleblokka En-til-en-hjelp Bedrift

1 time og 47 min
19 snutter

Søk Q

Spørmål og svar

- 541 deltakere
- Fornøydgaranti

#### Prøv kurset gratis

Bli medlem for full tilgang

IIII HD S

### Bilder-kurs

De aller fleste tar utallige bilder med sin iPhone, iPad eller et kamera. Men hva skal du gjøre med bildene etter at du har tatt de?

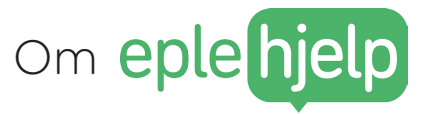

Enkel og forståelig opplæring og hjelp i Apple-produkter.

Eplehjelp er drevet av unge, engasjerte mennesker med mål å lære verden Apple. Vi snur frustrasjon og usikkerhet rundt teknologi til en positiv opplevelse og glede.

Vi elsker å hjelpe folk med å forstå teknologien bedre og å få «a-ha-opplevelser». Derfor driver vi Eplehjelp.

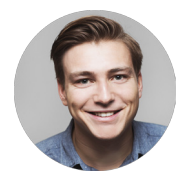

### MAGNUS MYSEN HOLM

Konsulentansvarlig

Med et skarpt hode løser Magnus det meste når det er problemer med noe med en Apple-logo på. Han er lidenskapelig opptatt av musikk og film, så når det gjelder musikk- eller filmredigering er Magnus mannen.

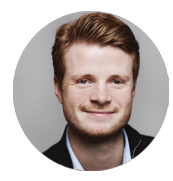

### MARTIN FOSSEDAL

Kommunikasjonsansvarlig og konsulent Martin var med på å starte Eplehjelp sine tips og nettkurs kalt Epletips i 2013. Med vestlandsdialekt og Apple-kunnskap sørger han for strålende fornøyde kunder.

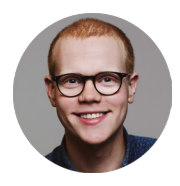

### HENRIK RUUD

Daglig leder, kursholder og gründer

Med erfaring fra Humac (nå Eplehuset), en bachelor i økonomi fra BI og en stor dose nysgjerrighet utvikler og leder han Eplehjelp videre.

Les mer om Eplehjelp og resten av gjengen på eplehjelp.no

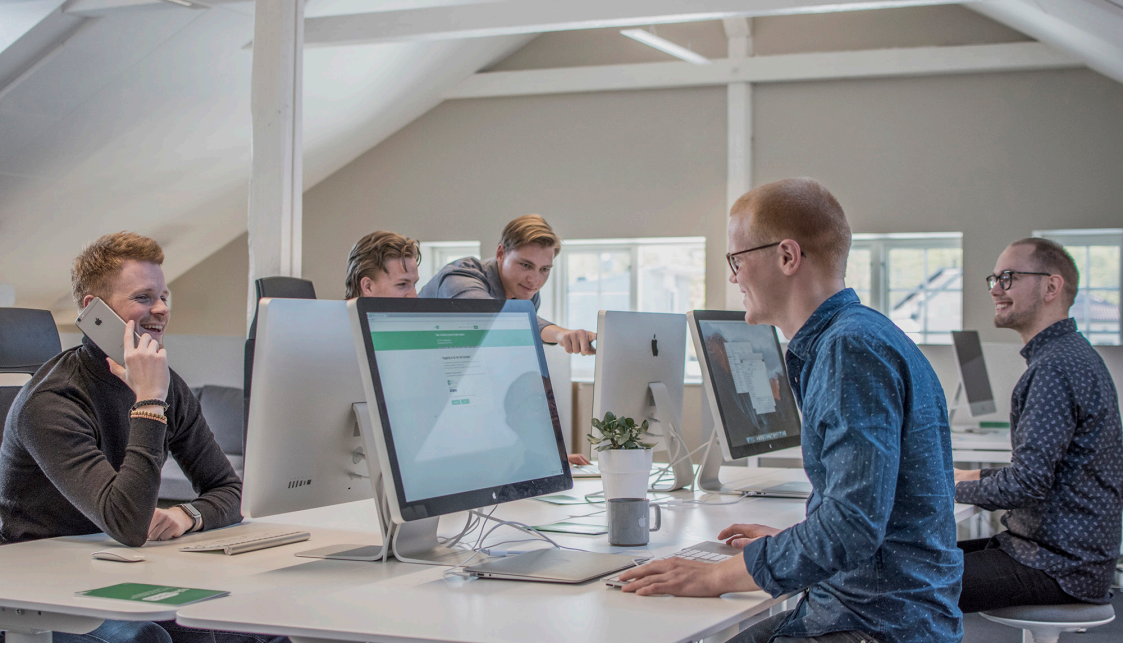

## Få mer glede av eplene dine

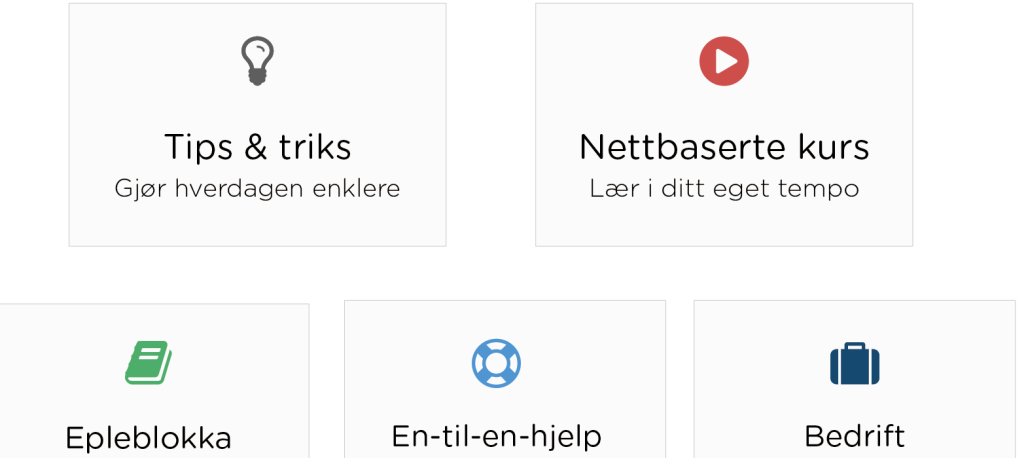

Våre beste tips, i fysisk form

Hjelp når du trenger det

Tilpasset hjelp og prioritet

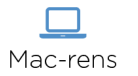

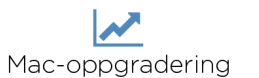

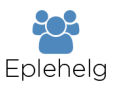

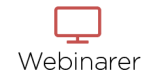

www.eplehjelp.no

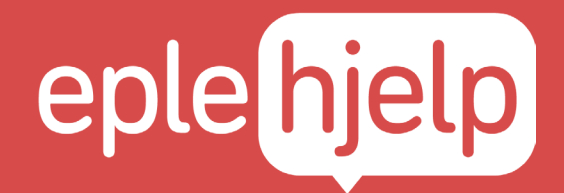

### Er du fornøyd med hjelpen?

Hvis du er fornøyd med hjelpen hadde jeg satt stor pris om du forteller en venn eller to om oss så vi kan hjelpe enda flere!

Som takk skal du få en gratis versjon av neste Epleblokka, og tipser du mange nok skal du få en gratis rens eller hjelpetime!

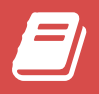

eplehjelp.no/epleblokka

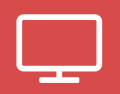

eplehjelp.no/kurs

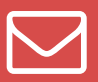

hjelp@eplehjelp.no

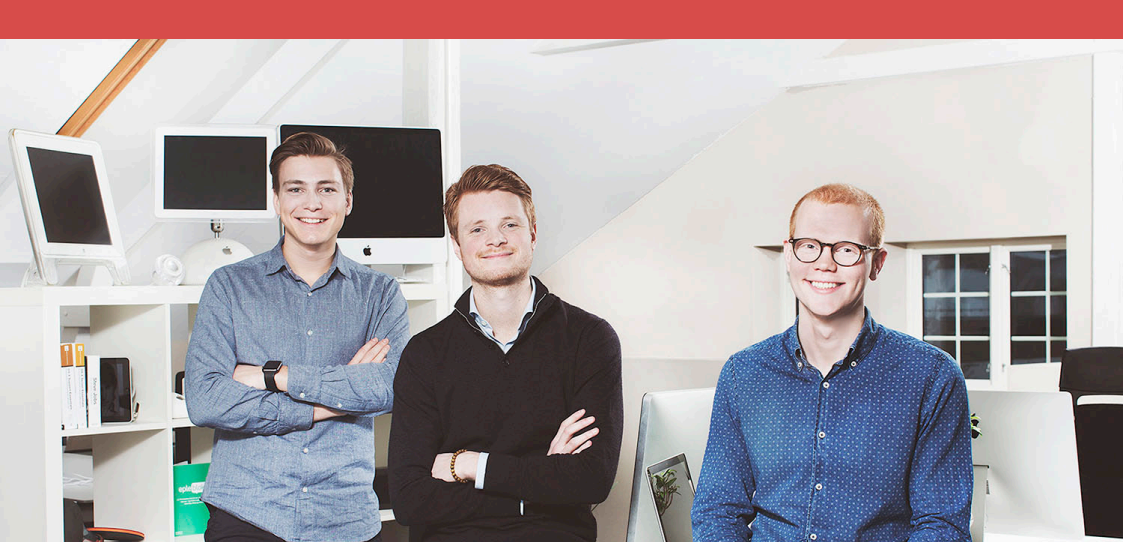